## Configurer les paramètres de port QoS sur les modèles RV110W, RV120W et RV220W

## Objectifs

Chaque port peut être configuré sur le périphérique pour les paramètres LAN QoS en utilisant différents niveaux de priorité pour le trafic réseau.

Ce document explique comment configurer les paramètres de port QoS sur les modèles RV110W, RV120W et RV220W.

## Périphériques pertinents

·RV110W

·RV120W

·RV220W

## Paramètres basés sur les ports QoS

Étape 1. Dans l'interface utilisateur graphique, sélectionnez QoS > QoS Port Based Settings.

| QoS Port-based Settings |                 |                                                                           |  |  |  |
|-------------------------|-----------------|---------------------------------------------------------------------------|--|--|--|
| QoS Port-               | based Setting T | able                                                                      |  |  |  |
| LAN Port                | Trust Mode      | Default Traffic Forwarding Queue for untrusted devices. (Port Trust Mode) |  |  |  |
| 1                       | Port 👻          | 2                                                                         |  |  |  |
| 2                       | Port 👻          | 2                                                                         |  |  |  |
| 3                       | Port 👻          | 2                                                                         |  |  |  |
| 4                       | Port 👻          | 2                                                                         |  |  |  |
| Save                    | Res             | tore Default Cancel                                                       |  |  |  |

Étape 2. Pour chaque port, choisissez une option dans la liste déroulante Trust Mode.

·Port : active la qualité de service basée sur les ports. Ceci permet la priorité du trafic pour un port particulier.

·DSCP — DSCP (Differentiated Services Code Point). Cela donne la priorité au trafic réseau via le mappage de file d'attente DSCP basé sur le LAN sur la page DSCP Settings.

·CoS - Classe de service (CoS).

| QoS Port-based Settings      |              |                                                                           |  |  |  |  |
|------------------------------|--------------|---------------------------------------------------------------------------|--|--|--|--|
| QoS Port-based Setting Table |              |                                                                           |  |  |  |  |
| LAN Port                     | Trust Mode   | Default Traffic Forwarding Queue for untrusted devices. (Port Trust Mode) |  |  |  |  |
| 1                            | Port 💌       | 2 💌                                                                       |  |  |  |  |
| 2                            | Port<br>DSCP | 2                                                                         |  |  |  |  |
| 3                            | CoS          | 2                                                                         |  |  |  |  |
| 4                            | Port 💌       | 2                                                                         |  |  |  |  |
| Save Restore Default Cancel  |              |                                                                           |  |  |  |  |

Étape 3. Pour chaque port, choisissez un niveau de priorité pour le trafic sortant dans la liste déroulante Default Traffic Forwarding Queue for Untrust Devices.

| QoS Po    | rt-based Se     | ettings                                                                   |
|-----------|-----------------|---------------------------------------------------------------------------|
| QoS Port- | based Setting T | able                                                                      |
| LAN Port  | Trust Mode      | Default Traffic Forwarding Queue for untrusted devices. (Port Trust Mode) |
| 1         | Port 💌          | 2 🔹                                                                       |
| 2         | Port 💌          | 1 (lowest)                                                                |
| 3         | Port 💌          | 3                                                                         |
| 4         | Port 🔻          | 4 (highest)<br>2                                                          |
| Save      | Res             | tore Default Cancel                                                       |

Étape 4. Click Save.